## OGGETTO: ISTRUZIONI PER LA NAVIGAZIONE DELLA PAGINA PERSONALE SUL SITO DEL GSE

IL SITO E' OTTIMIZZATO PER EXPLORER . ALTRI BROWSER POTREBBERO NON FUNZIONARE CORRETTAMENTE

Collegarsi al sito www.gse.it

Apparira' questa schermata

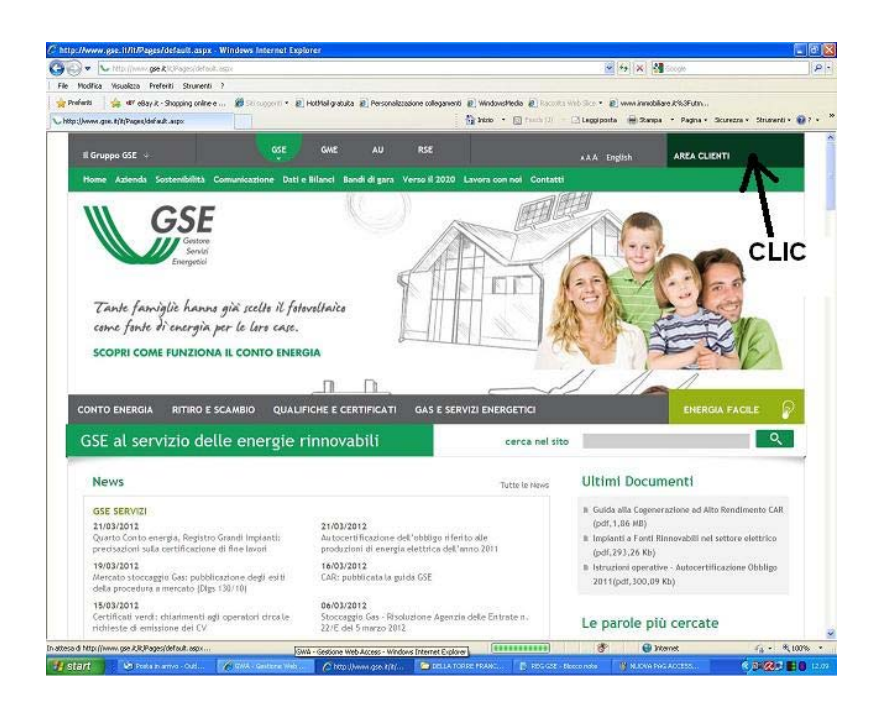

## Cliccare su "AREA CLIENTI"

Se si apriranno finestre di errore come foto seguente, cliccare sempre su "Continua"

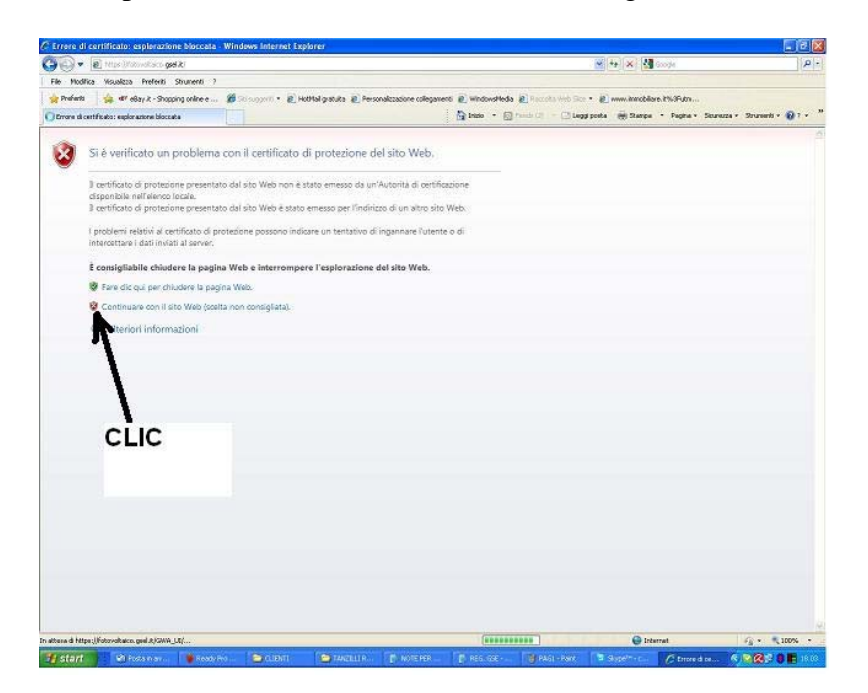

Si aprira' quindi la pagina dove inserire le credenziali di accesso ( username e password) Inserirle e cliccare su " Login"

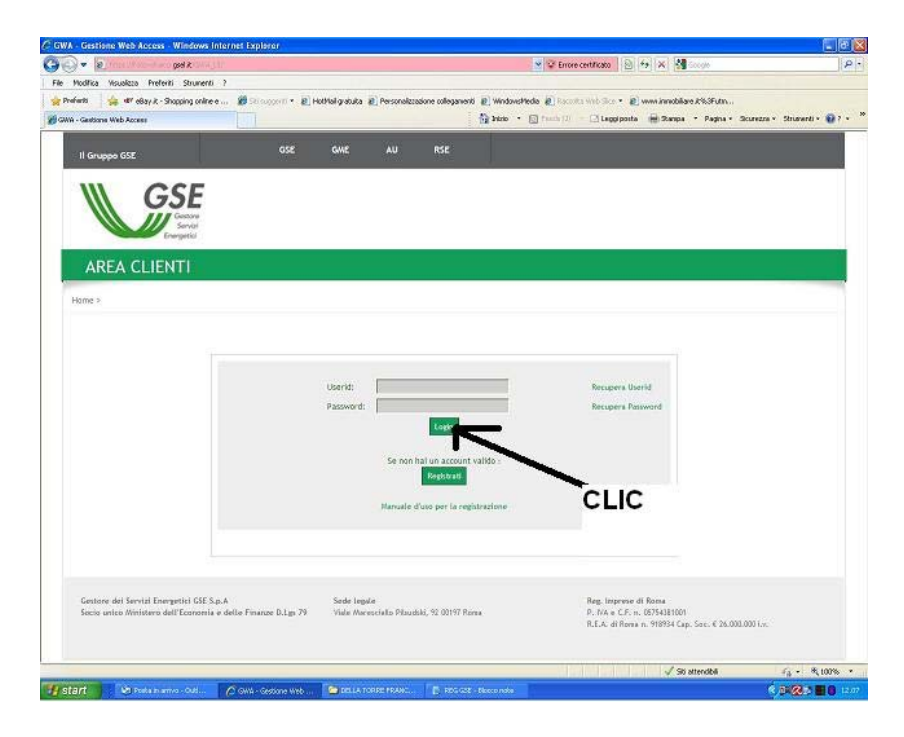

Si aprira' una pagina come la seguente:

| VA - Gestione Web Access - Windows Interne                                                                                                    | t Explorer       |                                       |                            |                              |                                                                           |                            |             |
|----------------------------------------------------------------------------------------------------|------------------|---------------------------------------|----------------------------|------------------------------|---------------------------------------------------------------------------|----------------------------|-------------|
| Cir a set a                                                                                                    |                  |                                       |                            | 👻 🗟 Drore certific           | ato B to X M                                                              | Google                     |             |
| Modifica Vaualizza Preferiti Strumenti 7                                                                                                    |                  |                                       |                            |                              |                                                                           |                            |             |
| Preferiti 🤹 🕸 etlay X - Stopping online e 🛔                                                                                                    | Billingsen • KH  | otMal gratuita 👔 Personal             | zzuzione collegamenti 👔 W  | VideosMedia 🗿 fincella mil   | ······································                                    | m.8%354m                   |             |
| VA - Geiltione Web Access                                                                                                    |                  |                                       | A 14                       | eo • 🗍 (+++) (1) + 🖂         | Leggi posta 👘 Stampe                                                      | Fagna + Sourcos +          | Strumenti • |
|                                                                                                    |                  | MANAGE STATE                          |                            |                              |                                                                           |                            |             |
| Il Gruppo GSE                                                                                                    | OSE              | GME AU                                | RSE                        |                              |                                                                           |                            |             |
| a second a second second                                                                                                    |                  |                                       |                            |                              |                                                                           |                            |             |
| GSE<br>Gradav<br>Bride<br>Bride<br>Brid<br>Brid<br>Brid<br>Brid<br>Brid<br>Brid<br>Brid<br>Brid |                  |                                       |                            |                              |                                                                           |                            |             |
| Home x<br><sup>4</sup> Lage<br>Access ale application                                                                                                    |                  |                                       |                            |                              |                                                                           |                            |             |
| Profile                                                                                                    | Attenzionel      | Qualora non abbia pià i               | proveduto, si ricorda o    | he per completare con suc    | cesso la registrazione d                                                  | elle convenzioni e le rict | ileste di   |
| Modifics password                                                                                                    | incentivi pre    | viste dalle applicazioni o            | del GSE è necessario con   | mpilare i dati sul regime fi | scale del Soggetto Respi                                                  | onsabile/Operatore Elett   | trice       |
| Sontacree approximation                                                                                                    | 0000239900.0     | a hunzione Hegime fisca               | ste                        |                              |                                                                           |                            |             |
| Applung utente                                                                                                    |                  |                                       |                            |                              |                                                                           |                            |             |
| Angline fläcale                                                                                                    | Selezionare I    | Operatore per visualizza              | re I collegamenti a cul si | è abilitati                  |                                                                           |                            |             |
| Rador esentante legale                                                                                                    | HOME             | RACIONE                               | SOCIALE                    | NOME DITTA                   | PIVA                                                                      | CodFincale                 |             |
| Modifica anagrafica operatori                                                                                                    |                  |                                       |                            |                              |                                                                           |                            |             |
| Manuale d'uso                                                                                                    | FRANCESCO        | DELLA TOPOLE                          |                            |                              |                                                                           | DELFNI OT                  | 14L         |
| informative subaprivecy                                                                                                    |                  | ~                                     |                            |                              |                                                                           |                            |             |
| Gestore del Servici Energetici GSE S.p.A<br>Socio unico Ministero dell'Economia e delle                                                                                                    | Finance D.Lp. 79 | Sode legale<br>Viale Marenciallo Pilo | CLIC                       | Reg<br>P. 1<br>R.E           | , Inprese di Roma<br>VA e C.F. n. 05754381001<br>A. di Roma n. Y18534 Cap | . Sec. € 26.001.000 i.s.   |             |
|                                                                                                    |                  |                                       |                            |                              |                                                                           |                            |             |
|                                                                                                    |                  |                                       |                            |                              |                                                                           |                            |             |
|                                                                                                    |                  |                                       |                            |                              | √ Sto                                                                     | attendbä                   | fg + 8,10   |

Cliccare sul cognome ( o nome azienda)

Appariranno dei pulsanti a sinistra l'unico da usare e' "SSP" Relativo allo scambio sul posto (SSP)

## SCAMBIO SUL POSTO

Sempre dalla finestra iniziale cliccare su SSP

| A STUDY NOT AND BRAK ON A TILL                                                                                                    |                                                                                                    | 🔹 🐨 📽 Encre certificato 🛛 💿 🖘 🗶 📲 Sociale                                                                                                    |            |
|----------------------------------------------------------------------------------------------------|----------------------------------------------------------------------------------------------------|----------------------------------------------------------------------------------------------------|------------|
| Modifica Visuoleza Preferiti Strumenti ?                                                                                                    |                                                                                                    |                                                                                                    |            |
| fants 🙀 🕸 eBay X - Shopping online e                                                                                                    | 👹 Sti suppritt 🔹 🔊 HotMal gratuita 👔 Personalizzadone collegamenti                                                                                                    | 😰 Windowshieda 💰 Recolls with Sco 🔹 🗿 www.innebilare.2%SFutn                                                                                                    |            |
| - Gentione Web Access                                                                                                    |                                                                                                    | 🕤 Intro 🔹 🕤 Frech 🗇 — 🖸 Laggiptonia 🖷 Stamps 🔹 Pagina + Sicurezza + Sirur                                                                                                    | nardi = 🧃  |
|                                                                                                    | Land Carl                                                                                                    |                                                                                                    |            |
| II Goupea GSE                                                                                                    | GSE GME AU RSE                                                                                                    |                                                                                                    |            |
|                                                                                                    |                                                                                                    | -                                                                                                    |            |
| AREA CLIENTI                                                                                                    |                                                                                                    |                                                                                                    |            |
| Accesso alle applicazioni                                                                                                    |                                                                                                    |                                                                                                    |            |
| Quality                                                                                                    | 1                                                                                                    |                                                                                                    |            |
| CLAUM.                                                                                                    |                                                                                                    | NOV - PE- PE- PE-PE-PE-PE-PE-PE-PE-PE-PE-PE-PE-PE-PE-P                                                                                                    | 11         |
| modifice peseword                                                                                                    | Attencionel Qualora non abbia gia provveduto, si rico<br>incentivi previste dalle applicazioni del GSE e necessori                                                                                                    | rda che per completare con successo la registrazione delle convenzioni e le richieste<br>o compilare i dati sul regime fiscale del Soggetto Responsabile/Operatore Elettrico                                                                                                    | di         |
| mod fice pasaword<br>Sottosoriki applicazioni                                                                                                    | Attenzionel Qualora non abbia già provveduto, si rico<br>incentiri previste dalle applicazioni del GSE è necessori<br>utilizzando la funzione "Regime fiscale"                                                                                                    | rda che per campletare con successo la registrazione delle convenzioni e le richieste<br>o compilare i dati sul regime fiscale del Soggetto Responsabile/Operatore Elettrico                                                                                                    | di         |
| modifica pasavord<br>Sottoscriw applicazioni<br>Elizina relazione ucerte/operatore                                                                                                    | Attenzionel Quelora non abbia gila provveduto, si rico<br>incentiri previste dalle applicazioni del GSE è necessori<br>utilizzando la funzione "Regime fiscale"                                                                                                    | eda che per completare con successo la registracione delle convenzioni e le richieste<br>o compilare i doti sui regime fiscale del Soggetto Responsabile/Operatore Elettrico                                                                                                    | di         |
| n sow<br>modfica password<br>Sottoscrive applicazioni<br>Binina relactore uterte ioperatore<br>Aggiungi uterite                                                                                                    | Attenzionel Qualora non abbia gia provveduto, si rico<br>incentiri previste dalla applicazioni del GSE è necessori<br>utilizzondo la funcione "Regime fiscale"                                                                                                    | rds che per complètaire con successo la regultéraciane delle connection e le richiteste<br>la complène i dati sul regime fiscale del Soggetto Responsabile: Operatore Electrica                                                                                                    | di         |
| n una<br>mod fice passivord<br>Sottocrivi apprisation<br>Binina relatione utente laperatore<br>Aggiung lutente<br>Of figuine fiscale                                                                                                    | Attencionel Quelon non ebiolis giù proveduto, si trico<br>incentri provinte date applicationi del OSE e necessori<br>utilizzando la foncione "Regime fiscale".                                                                                                    | ede offe per completent com success la registractione delle commendant e la richberte<br>so compliane i dell'sol regime flocate del Soggestio Responsabile: Oper store Electrico<br>soli di a abitivati<br>1970 di contracente                                                                                                    | di         |
| modifica passivord<br>Sottoscrivi applicazioni<br>Binina reactione utente loperatore<br>Asgungi utence<br>Phegine fuscale<br>Rappresenzante legale                                                                                                    | Attencionel Quelera non abbia giù provenduto, si rico<br>intentiti proviste dala aggitzazioni del GSE e necessari<br>utilizzando la funcione Regime fiscale:<br>Setestinove l'Opendera per vitualizzare i stallegormiti a<br>nome Bacque sociale meme prima                                                                                                    | rds de per campletare con successo la regitivazione delle conventioni e le richiette<br>o compliare i dell'solut regime ficiale del Sagetta Responsable/Oper atra e l'attivica<br>soli si a abitivati<br>si PVA CodTocale                                                                                                    | di         |
| n solar<br>and the pass-ond<br>Sottoor in Application<br>Elimina reactable upticle operatore<br>Applied to the<br>Pagelie house<br>Reporteonante legate<br>modifice appartial operatori<br>Issues France                                                                                                    | Attencionel Quellara non abbia sita provendutto. Sirtico<br>incentif y portis della applicationi del Cotte necessari<br>utilizzando la funcione "Regime fiscale"<br>Selezionere "Operatines por visualizzate i rallagnormi a<br>mana: Recotte SCALE Regime Fiscale"<br>Realizzato DELLA TORES                                                                                                    | ed de per completer con success la regitarciter dels convention i e induite<br>s compliere i del sul regime flucte del Sogerta Responsable/Operator e Ektrica<br>ed vi a ablicat<br>IVVA Codificate<br>DLLP ITUK 4.                                                                                                    | di         |
| An under te agas-verd<br>Setterer in Ageneration<br>Dinne resource userter operatore<br>agging al actore<br>Program Focuse<br>Rappresentante ingate<br>manuale suss<br>inder astray and see astori<br>manuale suss                                                                                                    | Attencionel Quellara non abbia sigi provendutto, si ritor<br>intenti provinto sidia applicational del CoE encensari<br>utilizzando la funcione "Regime finade"<br>Selentinuer "Egendere per visualizzare i rellargementi a<br>more economic sociale intene coma<br>Finance Co Decilia Toran:                                                                                                    | edi ole per completen con success la registracióne delle comenciale i el richibide<br>o compliare i del sul regime ficiale del Sogretto Responsable: Oper store Elettrico<br>sul ol e abitrati<br>1 1 1974 CodTiscele.<br>DULPT TITIK 40,<br>DULPT TITIK 40,                                                                                                    | g          |
| risula andrés associat<br>Sattación agenesidan<br>Dinna reacionar acente operatore<br>ageneral alerter<br>Program foscale<br>Nago reactoristi e laga<br>matríca a sagarifica operatori<br>manuar e sua<br>principi                                                                                                    | Attencionel Quellara non abbite site provendunto, sintico<br>insensity provide side applicational del Cotte encensari<br>utilizzando la functione 'Regime fiscale'<br>- Schartinuer 'Ethenolarus per visualizane i relingenenti a<br>mune Radrone SOLINE ROME DE TA                                                                                                    | rds dhe per completenz cos successo la regitivacióne della convencioni e la richitette<br>o compline i dati sul regime ficade del Sagerta Responsable/Oper atra e Elettrica<br>en al a abitadi<br>1976 Costilizade<br>DILLI? ITTUR 4.<br>FOTOVILITACE CONTO DELECE                                                                                                    | di<br>ge l |
| rs una ensites sast-seid<br>Sattasch vagerschnit<br>Banne rescher eine setter operstare<br>Aggiveg Liefter<br>← Regine Focuse<br>Anger eterstate gige<br>mont/ca asgus/cho genetach<br>mont/ca satgus/cho genetach<br>montes satgus/cho genetach<br>montes satgus/cho genetach                                                                   | Attencionel Quellara non abbia sia provovatino. Sintico<br>insentiti provinsi sida segnisma del cute menasari<br>utilizzando la functore Regime Resele"                                                                                                    | edi dhe per campletare cos successo la registractime delle convencioni e la richibita<br>la campline i dati sul regime ficade del Sagetta Responsable/ Open ator s' ciettina<br>sul si à abitati<br>si davia<br>DLLFY THK &<br>SCANIO SUL POTTO<br>SCANIO SUL POTTO                                                                                                    | di<br>ge 1 |
| Hanning Status (1996)<br>Settissuff vagarisstvint<br>Settissuff vagarisstvint<br>Settissuff vagarisstvint setter operative<br>Aggiverse strates experiments<br>from any settisstvint settisstvint<br>modificial signal provident<br>informative subal privacy                                                                                    | Attencionel Quellara non abbia sia provovationi. Sintico<br>insentity provinsi della applicazionel del COE encessari<br>utilizzando la funcione "Regime fiscale"<br>Schedimer "Operative per visualizzane i califognanei la<br>ROME ALGORE SCIALE TRANC SCIALE<br>TRANCESCO DELLA TORRE                                                                                                    | ed de per completer con successo la regitarización dels conventante e la richieste<br>o compliare i dati sul regime ficade del Sagerta Responsable/Openator s'elettica<br>ant si abitant<br>o travel dels dels dels dels dels dels dels de                                                                                                    | di<br>Se i |
| resultar pasa-teld<br>Sattasonin a geolasizati<br>Sattasonin a geolasizati<br>Bagurag tarote<br>Program focate<br>Angurag tarote<br>Program focate<br>approversitati a geol<br>mostrica a siza prinacy<br>Informativa sub prinacy<br>Informativa sub prinacy                                                                                     | Altercionel Quellara non abbia sig provedutto, sirtico<br>tistenti provinsi della applicational del OCE encessari<br>utilizzando la functione 'Regime fiscale'<br>- Scharishner 'Effendere SCIALE ROME TO<br>REARCISCO DELLA TONIC<br>REARCISCO DELLA TONIC<br>- REARCISCO DELLA TONIC<br>- REA | ed dhe per completen co successo la regitivacióne della convectioni e la richibida<br>o compliare i dal sul regime ficade del Sagerta Responsable/Openatore Ciettrica<br>oli el a delitadi<br>oli el a delitadi<br>oli el a de |            |
| na na<br>ostafos aso-totă<br>Sattaschi kaparazian<br>Sattaschi kaparazian<br>Dependente center-loep totre<br>Agarară atorte<br>Program Fostos<br>Nego recessaria rapa<br>nodrica asganica (gestoci<br>nodrica stata prinacy<br>Informatiis data prinacy<br>Gestore del Secultă Exergedică (SEE s.p.A.<br>Socio unico Ministero dell'Economia e d | Alterction Queler an ebbs as proveduits, sinto         strenting vertice data agricultural del Cotte necessari         Statement Characters Regime Reself         Statement Characters Regime Reself         FRANCESCO DELLA TORRE         FRANCESCO DELLA TORRE         State Ingele         Vale Manecidato Ploudul, 12 Ol177 Room                                                                                                    | rid dhe per completere cos successo la regitivezitire delle convectioni e le ridbitte<br>e compliere i del sui regime ficade del Saggetto Responsable/Oper site e lettrica<br>una si a abitati<br>PRA CostRoate<br>PLLP ITHE 4.<br>FOTOVICITACO DOPID DELICA<br>SCALIBO SUL POSTO<br>SCALIBO SUL POSTO                                                                                                    |            |

Si aprira' una nuova schermata dove potremo vedere i corrispettivi conteggiati E quelli pagati

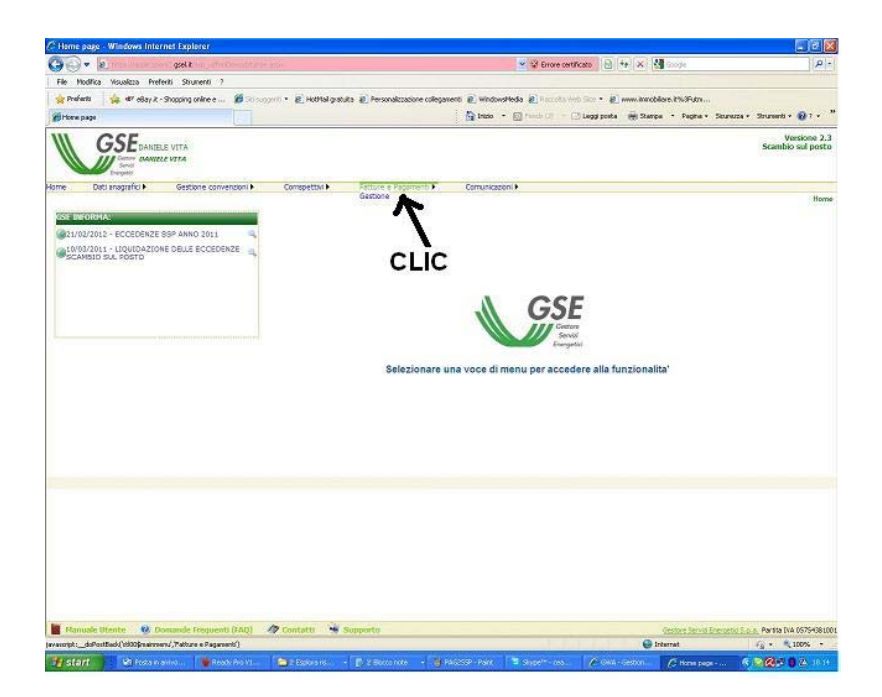

Altra cosa importante e' la scelta sulle eventuali eccedenze di energia prodotta Che si possono sia portare in acconto all'anno successivo pensando di consumarle O scegliere di chiudere l'anno in corso facendocele pagare Per fare questa scelta passare col mouse su " gestione convenzioni" e cliccare su "convenzioni esistenti"

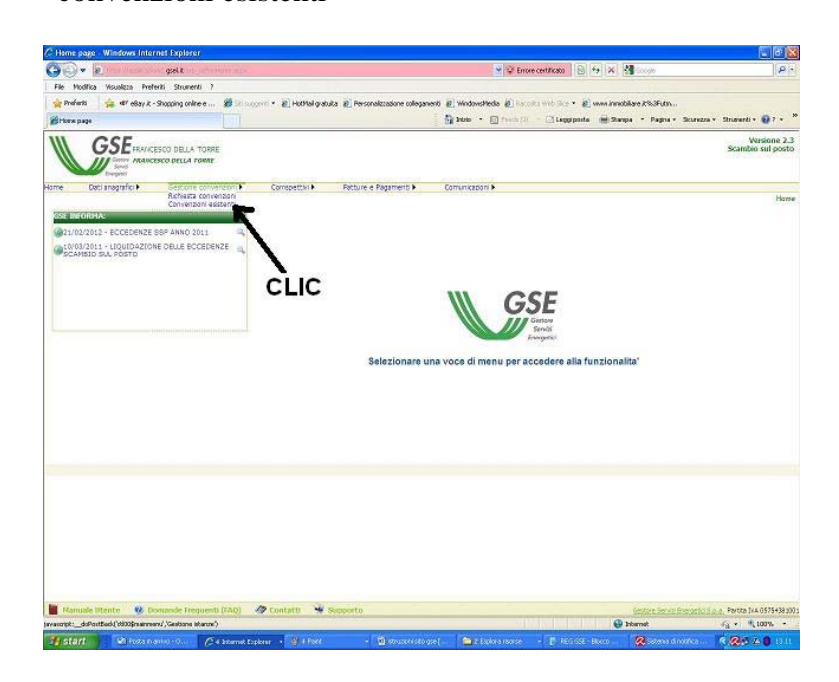

Si aprira' la schermata seguente dove potremo cliccare su "LIQUIDAZIONE ECCEDENZE"

| GSE Portale Web Scambio Su           | I Posto - Windows             | Internet Expla    | rer                       |                          |                          |                            |                                    |                           |                         |                   | - P.                   |
|--------------------------------------|-------------------------------|-------------------|---------------------------|--------------------------|--------------------------|----------------------------|------------------------------------|---------------------------|-------------------------|-------------------|------------------------|
| 🚱 🗣 🔊 Time Week soor                 | golit                         | TT.ECK            |                           |                          |                          |                            | Errore certificato                 | 6 🖌 💥                     | sigle                   |                   | P                      |
| File Modifica Visualizza Prefer      | ti Strumenti ?                |                   |                           |                          |                          |                            |                                    |                           |                         |                   |                        |
| 👷 Preferti 🙀 dir eBay k - S          | hopping online e              | 😸 Sti supperti 🔹  | E Hothal g a              | uka 🔊 Personalizz        | cadione collegamento     | 8 WindowsHedia             | 🙆 Records web Sice 🔹               | 8 www.inmobiliare         | R%3Futn                 |                   |                        |
| 🗃 GSE Portale Web Sciender Sul Poeto |                               |                   |                           |                          |                          | 🔂 • onne 🔛                 | freich (3) — 🖸 Leggi pa            | ita 😸 Danpa               | • Pagina + Sicure       | zra v Struwardi v |                        |
|                                      | SCO DELLA TORRE               |                   |                           |                          |                          |                            |                                    |                           |                         | Scambio           | arsione 3<br>a sul pos |
| ome Dati anagrafici 🕨                | Gestione convers              | soni 🕨 🛛 C        | omspettiki 🖡              | Fatture e Pa             | gameriti 🕨               | Comunication •             |                                    | Hame -                    | Gestione convenz        | ioni > Consenzia  | ani esiste             |
| altri ricerca:                       |                               |                   |                           |                          |                          |                            |                                    |                           |                         |                   |                        |
| odice convenzione 1<br>odice POD I   |                               |                   |                           |                          | Stato convenz            | danie s                    | [τυπι                              |                           | ×                       |                   |                        |
| Risultati della ricerca              |                               |                   |                           | 2                        | уронса 😿 а               | innulla                    |                                    |                           |                         |                   |                        |
| Codice Codice PD                     | 2 <u>State</u><br>convenzione | Data<br>creazione | <u>Data</u><br>decorrenza | Dettaglio<br>convenzione | Variazione<br>titolarità | Variazione Dat<br>Barxoari | i Variazione impresa<br>di vendita | Liquidazione<br>Eccedenze | Ripartizione<br>Energia | Comunicazioni     | Elimina                |
| SSPODO (2 ITDO16)                    | II. ATTIVA                    | 05/01/2009        | 01/01/2009                |                          | (24)                     | €                          |                                    | (II)                      |                         | 0                 | Ū)                     |
|                                      |                               |                   |                           |                          |                          |                            |                                    | ~                         | LIC                     |                   |                        |
| 📕 Hanuale Utente 🛛 😵 Do              | nande Frequenti (             | EAQ) 🥠 C          | ontatti 👻                 | Supporto                 |                          |                            |                                    | e de tra                  | tare Servic Broast      | cián a Partis Iv  | 10075438               |
|                                      |                               |                   |                           |                          |                          |                            | and the second second              | C star                    | No. of Concession, Name | -                 |                        |

Cliccando sulla freccia si puo' cambiare la scelta e cliccando successivamente su salva

## Si conferma

E' possibile ricambiare la scelta fino al 31 gennaio dell'anno successivo a quello oggetto della scelta

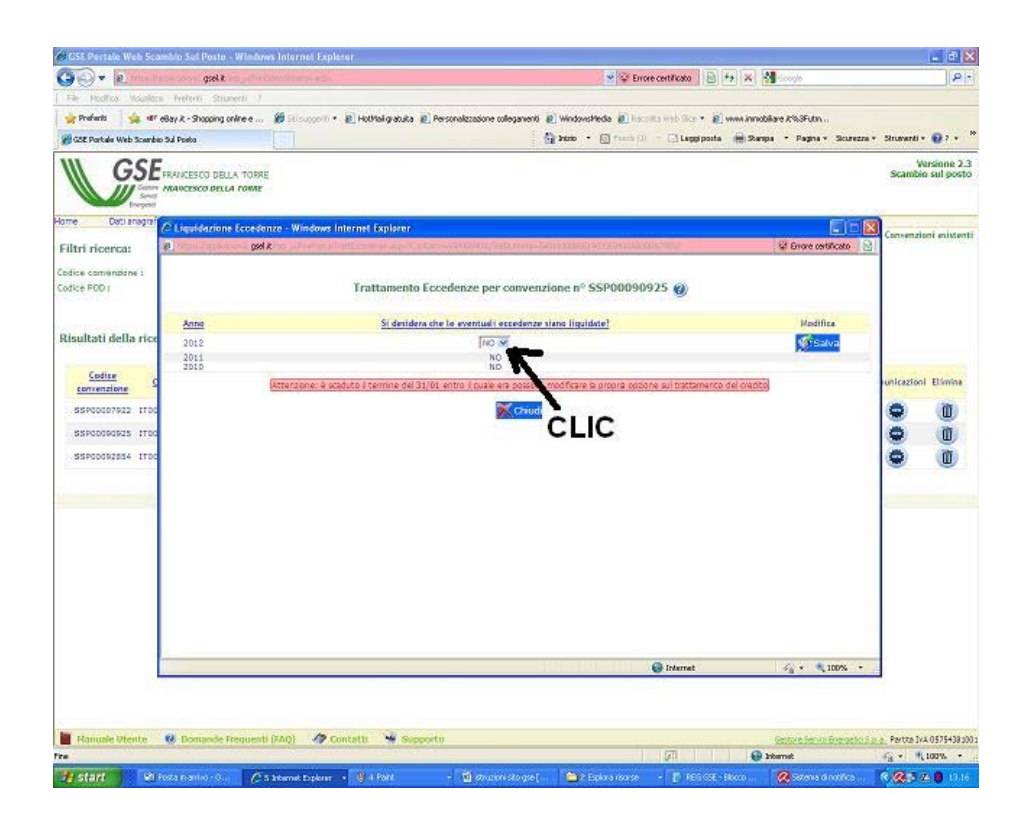

Se si e' scelto per la liquidazione delle eccedenze

la rendicontazione dei pagamenti da inserire in dichiarazione dei redditi sara' disponibile cliccando sul pulsante "comunicazioni" – "visualizza" – "cerca"

|                                                                                                    |                                            |                                                                                       | 💷 🖻 🔛                                      |
|----------------------------------------------------------------------------------------------------|--------------------------------------------|---------------------------------------------------------------------------------------|--------------------------------------------|
| G - pelt                                                                                                    |                                            | 👻 🖓 Errore certificato 🛛 😫 🐄 🗶 📢 comp                                                 | ρ.                                         |
| File Modifica Visualizza Preferiti Strumenti ?                                                                                             |                                            |                                                                                       |                                            |
| 🚖 Preferiti 🛛 🎪 📲 ellay, k - Shopping online e 🍘 Stilling                                                                                  | openti • 👩 HotMail gratuita 👩 Personalizzi | azione collegamenti 👩 WindowsMedia 👩 Paccula Visti Ilica 🔹 👩 www.immobilare.2%/JFutm  |                                            |
| C Home page                                                                                                    |                                            | 🖓 brazo + 🔯 frech 🗇 🖾 Leggi posta 📦 Stampa + Pagna + Sec                              | ourezza + Strumenti + 😝 ? + 🏾 <sup>8</sup> |
|                                                                                                    |                                            |                                                                                       | Versione 2.3<br>Scambio sul posto          |
| iome Dati anagrafici > Gestione convenzioni >                                                                                              | Correpettivi  Fatture e Pag                | amenti F Comunicazioni F                                                              |                                            |
| OKE INFORMACE<br>@2002/2012 - ECCEDENZE SSP ANNO 2011<br>INFORMACE - ECCEDENZE SSP ANNO 2011<br>INFORMACE - ECCEDENZE<br>SCANETO SUL POSTO |                                            | clic GSE                                                                              |                                            |
|                                                                                                    | Sele                                       | Servit<br>Engrani                                                                     |                                            |
|                                                                                                    | Sele                                       | zionare una voce di menu per accedere alla funzionalita*                              |                                            |
| Hansake Stronts 🧐 Domande Frequents (JAQ)                                                                                                  | Sele                                       | Songer<br>zionare una voce di menu per accedere alla funzionalita'                    | 10015.0.0. Parks 110.055408100             |
| Hamade Utonta 😵 Domards Frequenth (740)                                                                                                    | Sele                                       | Soviet<br>zionare una voce di menu per accedere alla funzionalita'<br>(Gabra Sovieta) | 2001 5 Portio 116 037502100<br>4 g. +      |